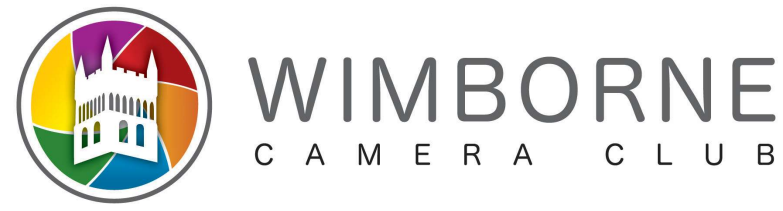

## **PhotoEntry First Login**

You should have received an email from PhotoEntry

## Email:

| From       | m Subject                              |                                              |  |
|------------|----------------------------------------|----------------------------------------------|--|
| PhotoEntry | Wimborne Camera Club PhotoEntry System | PhotoEntry Dear Test User1 Your photographic |  |

If you don't have the email in your inbox, please check your Spam/Junk folder as it could well be in there.

Once opening the email it should look like this:

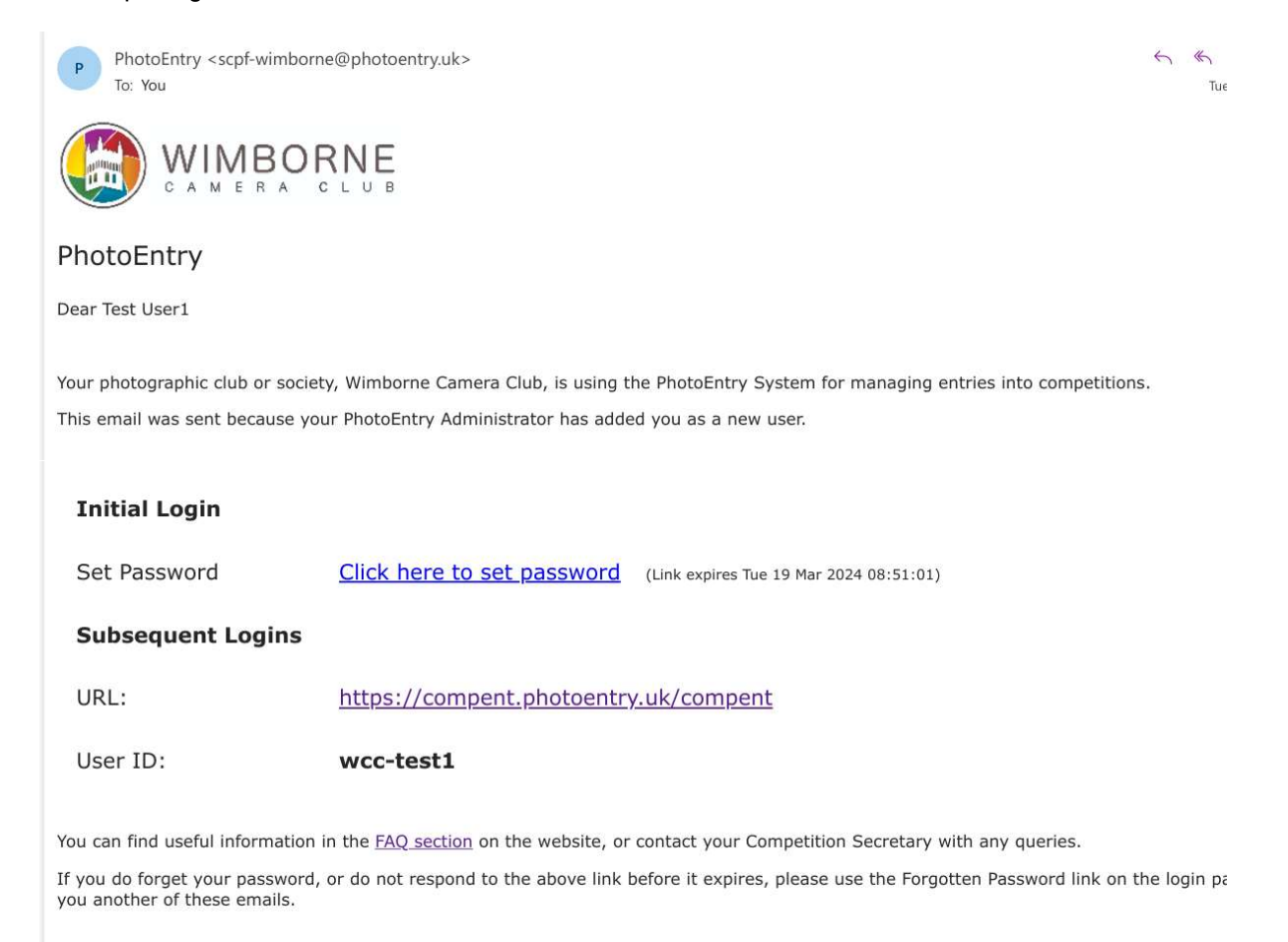

If not done already click on "Click here to set password"

This will open a webpage which will take to through setting your password.

| ← → C<br>Google | වී 🗧 comp<br>🖓 Google Maps | ent.photoentry.uk/com<br>Home - BBC News | pent/Controller?action=v    | alidateResetLink&use     | rID=wcc-test1&resetToker  | m=82ce3d4a-0cc4-4f01-95<br>W Wikipedia, the free e |
|-----------------|----------------------------|------------------------------------------|-----------------------------|--------------------------|---------------------------|----------------------------------------------------|
| රිා             | PhotoE                     | Entry                                    |                             |                          |                           |                                                    |
| nitial P        | assword                    |                                          |                             |                          |                           |                                                    |
| JserID: wc      | c-test1                    |                                          |                             |                          |                           |                                                    |
| our passwor     | d must be betwee           | n 6 and 50 characters                    |                             |                          |                           |                                                    |
| lew Passwo      | rd *                       |                                          |                             |                          |                           |                                                    |
| Repeat New I    | Password *                 |                                          |                             |                          |                           |                                                    |
| Indicates rec   | quired field               |                                          |                             |                          |                           |                                                    |
| Set Pass        | sword                      |                                          |                             |                          |                           |                                                    |
| Dasswords an    | e stored usina a s         | trong slow irreversible be               | sh making them virtually in | mossible to retrieve. Th | av are never logged and w | ill never be divulged to anyo                      |

However it is good security practice to not use the same password for multiple applications, and to avoid the use of readily guessable passwords.

Enter a password you can remember and click "set password"

This should open the following webpage. I suggest you bookmark this page and if you wish click the box "Remember Userid on this computer" to save you entering your userid each time.

| $\leftrightarrow$ $\rightarrow$ C $\sim$ compent.pl | notoentry.uk/compent/                                                                                            |
|-----------------------------------------------------|----------------------------------------------------------------------------------------------------|
| Ġ Google 💡 Google Maps 📭                            | Home - BBC News 🧧 BBC Sport - Scores, 🚦 Sign in to Outlook 👩 Welcome to Facebo 🛛 W Wikipedia, the free e         |
| PhotoEntr                                           | У                                                                                                    |
| Forgotten Password                                  | Login                                                                                                    |
|                                                     | User ID *                                                                                                    |
|                                                     | wcc-test1 ⑦                                                                                                    |
|                                                     | Password *                                                                                                    |
|                                                     | Remember UserID on this computer $\Box$                                                                          |
|                                                     | By selecting Remember UserID, you are consenting to PhotoEntry storing your UserID as a cookie on this computer. |
|                                                     | * Indicates required field                                                                                       |
|                                                     | After 5 failed login attempts, you will have to wait 5 minutes before trying again.                              |

Once you have entered details click "Login" and the page below should open up.

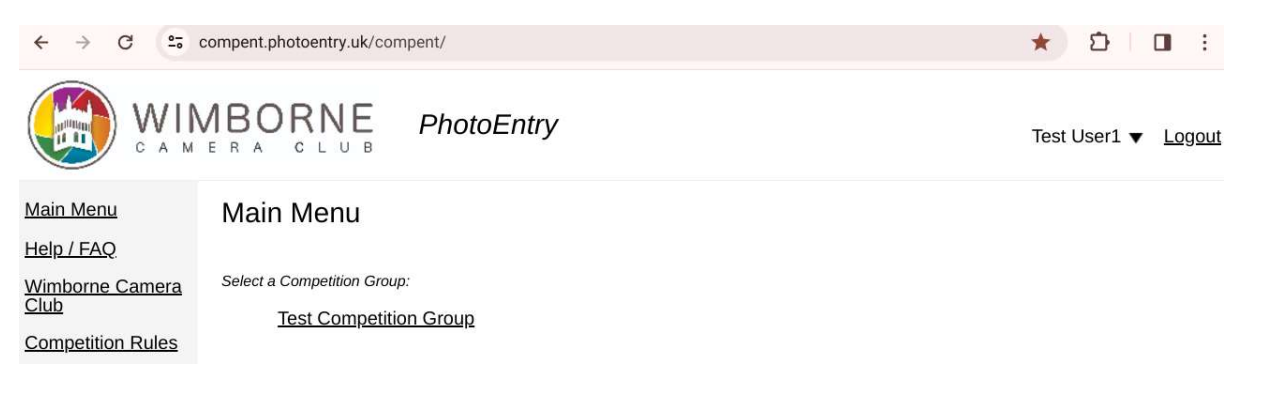

If you need to you can logout at any time using the "logout" button on the top right.

If you click the down arrow next to your Userid a drop down is shown and this is where you can set change your password if you choose.

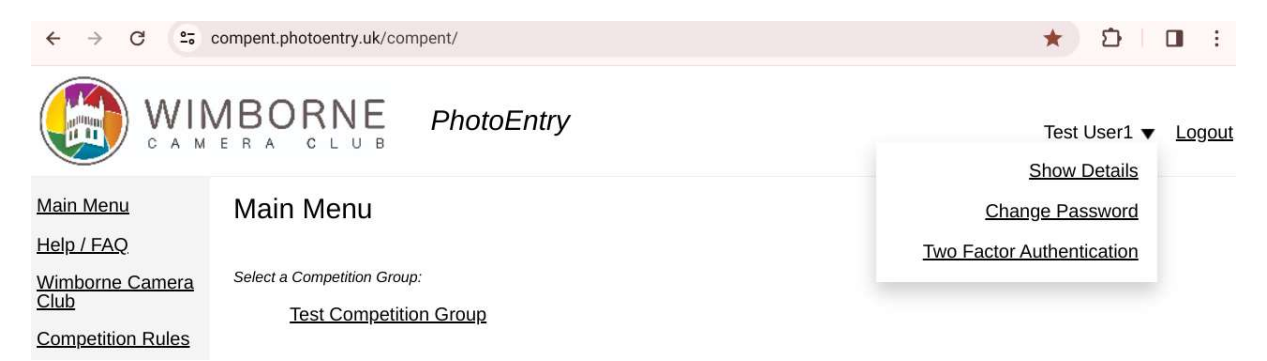

Under "show detail" you can see info about you. If you wish you can add any distinctions you have and click "save". Leave the other fields set as defaults for now.

| Distinctions                 | 0 |
|------------------------------|---|
| Club may publish your images |   |
| Simple UI for old browsers   |   |
| Save                         |   |

It is worth making a note of your userid if you haven't done so by this step.

If you didn't bookmark the login page you can login again using the link:

https://compent.photoentry.uk/compent/

Please familiarize yourself with uploading images by following the instructions in the "WCC PhotoEntry Test Uploads" document before uploading to an active competition.